# MiSSG Manual

# Fostering Futures Scholarship

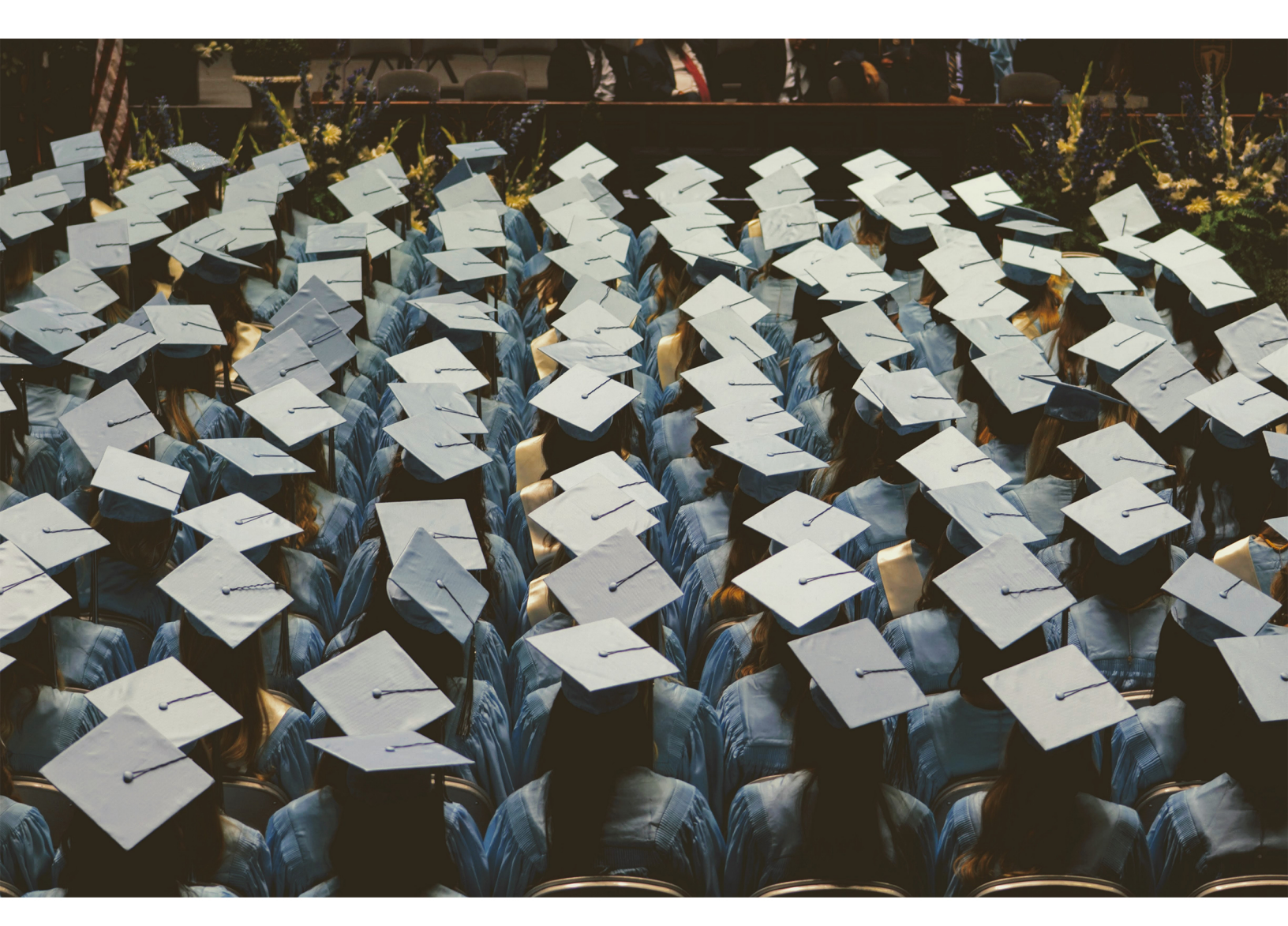

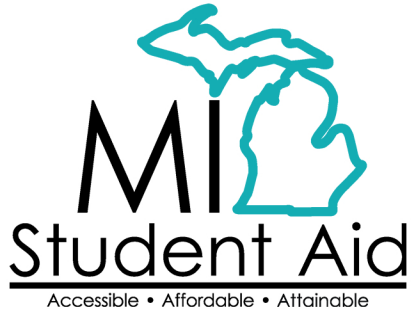

888-447-2687 mistudentaid@michigan.gov michigan.gov/mistudentaid

# Table of Contents

| Overview of MiSSG                                        | 2  |
|----------------------------------------------------------|----|
| MiSSG User Accounts                                      | 2  |
| College Security Access Forms                            | 2  |
| Locating MiSSG                                           | 2  |
| MiSSG Feature                                            | 2  |
| Home Tab                                                 | 2  |
| Using Quick View                                         | 2  |
| Using MiSSG Search Feature                               | 3  |
| Student Application Features                             | 4  |
| Fields updatable by School Users                         | 4  |
| FFS Application Status: Eligible and Ineligible Messages | 4  |
| Application Received Past Deadline                       | 5  |
| Citizenship Status                                       | 5  |
| Default on Federal Financial Aid                         | 5  |
| FAFSA not on file                                        | 5  |
| Ineligible Institution                                   | 5  |
| Not an Undergraduate                                     | 5  |
| Not Certified by MDHHS                                   | 5  |
| Pending MDHHS Verification                               | 5  |
| Satisfactory Academic Progress Not Met                   | 5  |
| Student Not MI Resident                                  | 5  |
| Student Application                                      | 7  |
| Student Information                                      | 7  |
| Comments                                                 | 8  |
| Fostering Futures Scholarship (FFS) Features             | 8  |
| School Profile                                           | 8  |
| FFS Payment History                                      | 9  |
| Program Totals                                           | 10 |
| Clear Ineligible Reasons                                 | 10 |
| FFS Certification                                        | 10 |
| FFS Requesting Reinstatement                             | 13 |
| Adjustments for FFS                                      | 14 |
| MiSSG Reports                                            | 16 |
| Activity Reports                                         | 16 |
| Rosters                                                  | 16 |
| FFS Year End Refunds                                     | 16 |
| MiSSG Data Management System                             | 17 |
| Personally Identifiable Information and Data Security    | 17 |

# **Overview of MiSSG**

MiSSG allows financial aid professionals, referred to as School Users, to work with student records, clear errors, run reports, and perform awarding tasks such as certification, requesting reimbursement, and award adjustments. MiSSG also tracks and posts payments from MI Student Aid to postsecondary institutions for the supported grant programs.

# **MiSSG User Accounts**

## **College Security Access Forms**

For college financial aid professionals to have access to MiSSG, they must complete the <u>College</u> <u>Security Access Form</u> (each academic year). A username and temporary password will be assigned by MI Student Aid and emailed to the authorized MiSSG user.

# Locating MiSSG

Navigate to MiSSG: michigan.gov/mistudentaid/missg.

Click the 'Log In' button

| MiSSG and FAFSAs                                                                                                    | MiSSG College Aid Administrator Portal                                                                                                    |
|----------------------------------------------------------------------------------------------------|----------------------------------------------------------------------------------------------------|
| MISSG is loading 2023-24 FAFSAs. Use the 'Reports' feature in MISSG to view a listing of your eligible students and to assist students who may need additional support. | The MiSSG College Aid Administrator Portal is your way to access data about the students at your institution.           Log In         Need Access         MiSSG Technical Manuals |
| MISSG Portal Resources<br>MISSG File Formats<br>MISSG Payment Schedule                                                                                                  | 1                                                                                                    |

# **MiSSG Feature**

## Home Tab

The Home tab displays MiSSG news and updates frequently, providing timely processing information, deadline dates, etc.

| MISSG                              | Home                                                                                                    |  |  |  |  |  |
|------------------------------------|----------------------------------------------------------------------------------------------------|--|--|--|--|--|
| Michigan Competitive Scholarship   | News                                                                                                    |  |  |  |  |  |
| Michigan Tuition Grant             | As of January 28, 2022                                                                                                    |  |  |  |  |  |
|                                    | Welcome to MISSGI If you have a question, suggestion, or need assistance, please email mistudentaid@michigan.gov or call 1-888-447-2687. |  |  |  |  |  |
| Tuition Incentive Program          | Upcoming deadlines                                                                                                    |  |  |  |  |  |
| Children of Veterans Tuition Grant | Known Issues                                                                                                    |  |  |  |  |  |
| Fostering Futures Scholarship      | Kilowi issues                                                                                                    |  |  |  |  |  |
| MI GEAR UP Scholarship             | Ald Advisited a Deserver                                                                                                    |  |  |  |  |  |
| MI Future Educator Fellowship      | Ald Administrator Resources                                                                                                    |  |  |  |  |  |
| MI Future Educator Stipend         | MiSSG Manual for Aki Administrators     MiSSG Manual for Aki Administrators                                                              |  |  |  |  |  |
| Quick View                         | <ul> <li>SMARATELETY, INTERSIGNES, IN. CONCERNMENTAL MINUTE</li> </ul>                                                                   |  |  |  |  |  |

## **Using Quick View**

To view a student's record in MiSSG, enter the MiSSG ID or Social Security number (SSN) in Quick View Box and click the 'Go' button. To use the Quick View Feature, one of the following MUST have occurred:

- Your institution is the 1<sup>st</sup> Michigan school listed on the student's FAFSA.
- The student was transferred to your institution.

| Quick View                               |  |  |  |
|------------------------------------------|--|--|--|
| SSN Quick View                           |  |  |  |
| SSN 👁 GO                                 |  |  |  |
| MiSSG ID GO                              |  |  |  |
| 0                                        |  |  |  |
| - <u>Existing TIP</u><br>TIP 2023 - 2024 |  |  |  |
| - Existing Grants/Scholarships           |  |  |  |
| Fostering Futures 2023 - 2024            |  |  |  |
| Transaction History                      |  |  |  |
| Payment History                          |  |  |  |
| FAFSA Data                               |  |  |  |
| Summary Data 2023 - 2024                 |  |  |  |
| Document Management                      |  |  |  |

If a student has not filed a Free Application for Federal Student Aid (FAFSA) or has not updated their current year records in the MiSSG Student Portal by selecting your institution as their school of choice, you will get the following error message:

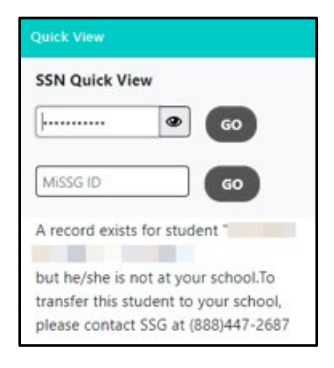

## **Using MiSSG Search Feature**

If you do not have a student's full SSN or MiSSG ID, you can search for the student's information by using MiSSG's Search feature. Click on the 'MiSSG' menu item on the left navigation bar. Then click on 'Search.' You may use as many fields as needed, using additional fields will improve the speed of your search.

| Student Search Criteria    |                                |
|----------------------------|--------------------------------|
| Unique MiSSG ID            |                                |
| Last Name                  |                                |
|                            |                                |
|                            |                                |
| Date of Birth              |                                |
| SSN First 5                |                                |
| SSN Last 4                 |                                |
| Phone Number               |                                |
| Email Address              |                                |
| CEPI UIC                   |                                |
| Additional Search Criteria |                                |
| Academic Year              | ~                              |
| Aid Program                | ▼                              |
| Sort Criteria              |                                |
| Sort By                    | ~ ·                            |
|                            | SUBMIT CRITERIA RESET CRITERIA |

Parameters for search fields:

- 1. Last Name Not case sensitive, but punctuation matters.
- 2. First Name Not case sensitive, but punctuation matters.
- 3. Date of Birth Eight digits mm/dd/yyyy (do not type slashes in date field).
- 4. SSN First 5 Up to five digits of SSN.
- 5. SSN Last 4 Up to last four digits of SSN.

# Additional Search Criteria:

- 6. Select Academic Year from drop down menu.
- 7. Select Aid Program from drop down menu.

Click the 'Submit Criteria' button to begin your search.

|                   |                              | Search Results                                 |                     |
|-------------------|------------------------------|------------------------------------------------|---------------------|
|                   |                              | Found 27 Student Records                       |                     |
|                   |                              | Page 1 of 1 🕨                                  |                     |
| Aid Program       | Name<br>AC Year              | Dute Of Birth<br>Eligibility Status<br>Uigible | Current institution |
| SSN<br>Aid Barran | Name<br>Af <sup>e</sup> Vers | Date Of Birth                                  | Connect Institution |
| And Program       | Pic rear                     | Eligible                                       | Current Institution |

# **Student Application Features**

# Fields updatable by School Users

Institutions can utilize the student application page to update many fields that can impact student eligibility for Fostering Futures Scholarship. The following example student includes fields that an Admin 1 school user can edit. Admin 1 users will be required to enter in a 'Reason for Update.'

| Update Application Information |                                              |                      |      |
|--------------------------------|----------------------------------------------|----------------------|------|
| High School Graduation Year    | 2009                                         |                      |      |
|                                |                                              | Citizenship Override |      |
| SAP Met                        | ~                                            | Residency Override   |      |
| Grade Level                    | 3rd Year/Junior                              | NSLDS Override       |      |
| Degree/Certificate             | Associates Degree - Occupational/Technical 💙 | Bachelors Degree     | No 🗸 |
| Graduate Student               | No V                                         | Reason for Update    | NEW  |
|                                | SAVE                                         | CANCEL               |      |

# FFS Application Status: Eligible and Ineligible Messages

At the top of the student's FFS record, an eligibility status will be displayed for the academic year selected. Only students with the status of 'Eligible' may have an award certified for them.

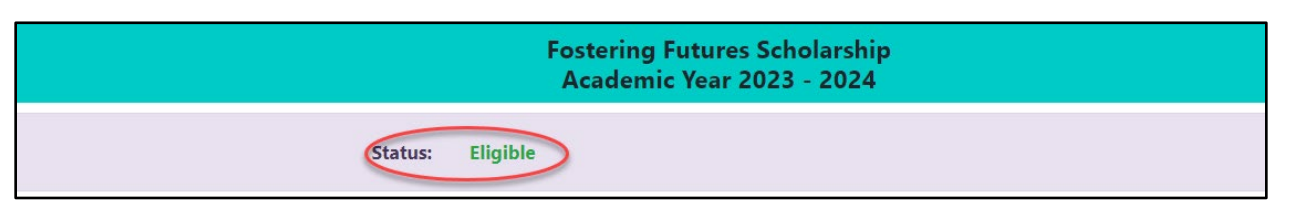

If the student's status is 'Ineligible,' then a reason(s) will also be displayed.

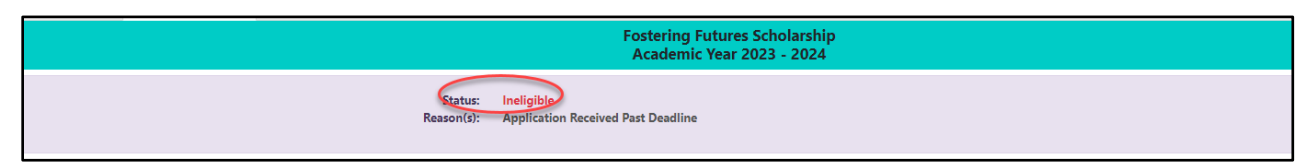

# If the status is 'Ineligible,' one or more of the following reasons will be listed:

## Application Received Past Deadline

The student must submit the FFS application before the 'Application Cutoff Date' on the Award Rules table.

## Citizenship Status

Student must be a U.S. citizen, permanent resident, or approved refugee.

#### Default on Federal Financial Aid

The student cannot be in default on Federal financial aid. Default on State Financial Aid The student cannot be in default on State financial aid.

## FAFSA not on file

The student does not have a FAFSA on file in MiSSG for the corresponding academic year.

## Ineligible Institution

The student's 'Current Institution' field must be set to an institution that has 'Yes' in the Active field for FFS on the 'School Profile' screen.

## Not an Undergraduate

Student The student must be an undergraduate student.

## Not Certified by MDHHS

The Michigan Department of Health and Human Services (MDHHS) reported the student does not meet the foster care requirement for FFS.

## Pending MDHHS Verification

SSG is waiting for MDHHS to review the student's foster care status to determine if the student meets the foster care requirement for FFS.

## Satisfactory Academic Progress Not Met

The student must maintain Satisfactory Academic Progress (SAP) as determined by the institution.

## Student Not MI Resident

Student must be a resident of Michigan for one year prior to application.

School Users may update the following information on the 'Update Application Information' page:

| Fostering Futures Scholarship<br>Academic Year 2023 - 2024 |                            |                      |      |  |
|------------------------------------------------------------|----------------------------|----------------------|------|--|
| Update Application Information                             |                            |                      |      |  |
| High School Graduation Year                                | 2019                       |                      |      |  |
|                                                            |                            | Citizenship Override |      |  |
| SAP Met                                                    | ~                          | Residency Override   | D    |  |
| Grade Level                                                | 2nd Year/Sophomore         | NSLDS Override       |      |  |
| Degree/Certificate                                         | Associates Degree - Gent 🗙 | Bachelors Degree     | No 🗸 |  |
| Graduate Student                                           | No 🗸                       | Reason for Update    |      |  |
|                                                            |                            | _                    |      |  |
|                                                            |                            |                      |      |  |
|                                                            |                            |                      |      |  |
|                                                            | SAVE                       | CANCEL               |      |  |

- High School Graduation Year
  - Note: If the graduation year is updated, this will impact all other program records that the student has in the current and future academic years.
- SAP Met
  - o If blank (NULL) or 'Yes,' the student is considered to have met the SAP policy for FFS.
  - If 'No,' the student will be Ineligible for FFS for the "Satisfactory Academic Progress Not Met" reason.
  - Note: This selection will impact all other program records that the student has in the same academic year.
- Grade Level o If '1st Year, Never Attended,' the student is considered eligible for FFS.
  - o If '1st year, Attended Before,' the student is considered eligible for FFS.
  - o If '2nd Year/Sophomore,' the student is considered eligible for FFS.
  - o If '3rd Year/Junior,' the student is considered eligible for FFS.
  - o If '4th Year/Senior,' the student is considered eligible for FFS.
  - o If '5th year/Other Undergraduate,' the student is considered eligible for FFS.
  - If 'Graduate/Professional,' the student will be ineligible for the "Not an Undergraduate Student" reason.
  - If 'Continuing Graduate/Professional,' the student will be ineligible for the "Not an Undergraduate Student" reason.
- Degree/Certificate
  - o If '1st Bachelors Degree,' the student is considered eligible for FFS.
  - If '2nd Bachelors Degree,' the student will be ineligible for the "Not an Undergraduate Student" reason.
  - o If 'Associates Degree Occupational/Technical,' the student is considered eligible for FFS.
  - o If 'Associates Degree General Ed/Transfer,' the student is considered eligible for FFS.
  - o If 'Certificate/Diploma Less than 2 Years,' the student is considered eligible for FFS.
  - o If 'Certificate/Diploma At Least 2 Years,' the student is considered eligible for FFS.
  - If 'Teaching Program Non-Degree,' the student will be ineligible for the "Not an Undergraduate Student" reason.
  - o If 'Graduate,' the student will be ineligible for the "Not an Undergraduate Student" reason.
  - o If 'Other/Undecided,' the student is considered eligible for FFS.
- Graduate Student

- o If 'Yes,' the student will be ineligible for FFS for the "Not an Undergraduate Student" reason.
- $_{\odot}~$  If 'No,' the student will be considered eligible for FFS.
- Citizenship Override
  - If checked, the ineligible reason "Citizenship Status" will be ignored for the current year.
  - Note: This override will impact all other program records that the student has in the same academic year.
- Residency Override
  - o If checked, the ineligible reason "Student Not MI Resident" will be ignored for the current year.
  - Note: This override will impact all other program records that the student has in the same academic year.
- Bachelors Degree
  - o If 'Yes,' the student will be ineligible for FFS for the "Not an Undergraduate Student" reason.
  - If 'No,' the student will be considered eligible for FFS.

School Users are required to enter a comment in the comment box once updates have been made.

# **Student Application**

The student application consists of five sections:

- 1. Program Information
- 2. Program Total
- 3. Student Information
- 4. Comments
- 5. Application Information

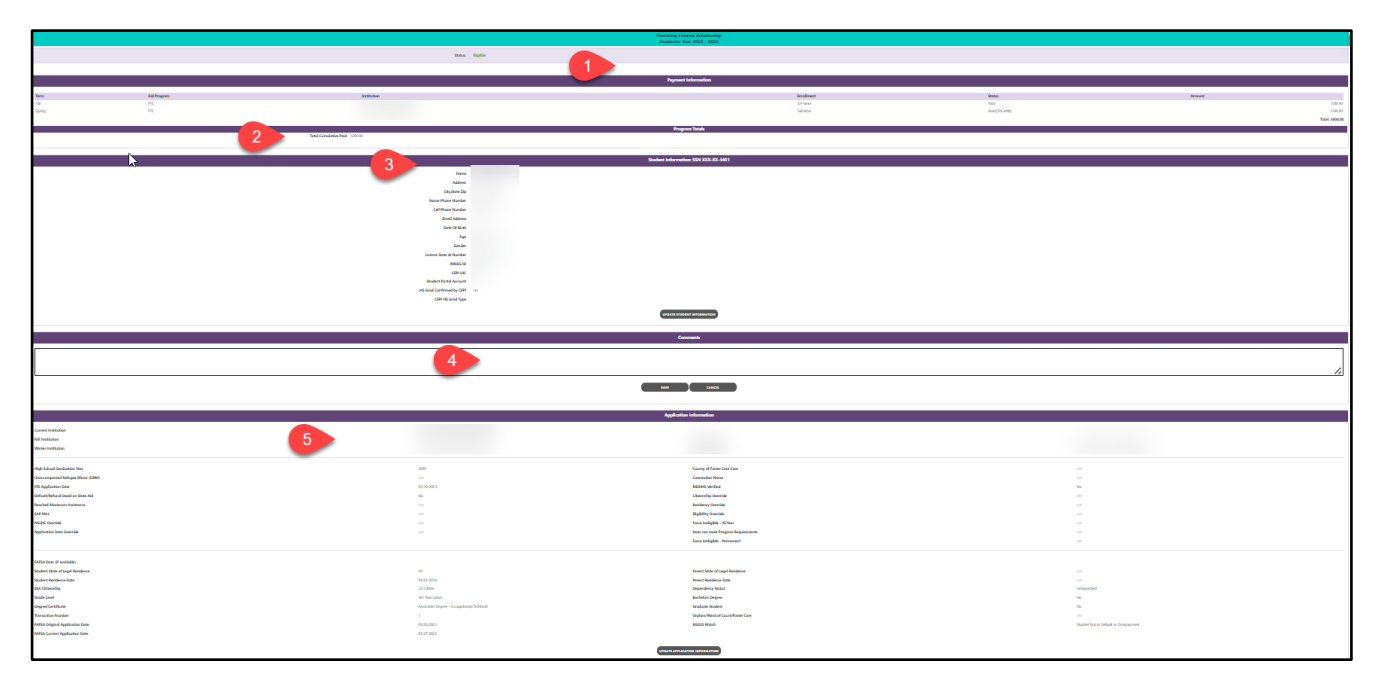

# **Student Information**

School Users can update the student information by clicking on the 'Update Student Information' button, entering the information, and clicking 'Save.'

| Update Studer     | nt Information |
|-------------------|----------------|
| Last Name         |                |
| First Name        |                |
| Middle            |                |
| Address           |                |
| City              |                |
| State             | ~              |
| Zip Code          |                |
| Home Phone Number |                |
| Cell Phone Number |                |
| Email Address     |                |
| Date Of Birth     | 10/03/2000     |
| Gender            | Female 🗸       |
| Reason for Update |                |
|                   |                |
|                   |                |
|                   |                |
|                   |                |
| SAVE              | CANCEL         |

# Comments

School Users can add a text comment to a student record and click 'Save.' Comments will appear in the student's 'Transaction History.'

| Comments    |
|-------------|
|             |
|             |
| SAVE CANCEL |

# Fostering Futures Scholarship (FFS) Features

## **School Profile**

Contact information for institutions is stored in their school profile. It is important to keep this record up to date.

Contact information is program specific. If the institution has different staff working on different State of Michigan programs, the institution will need to provide separate contact information for each program under the 'School Profile' tab.

To view/update the 'School Profile' information for FFS, click the 'Fostering Futures Scholarship' menu item on the left navigation bar. Then click on 'School Profile.'

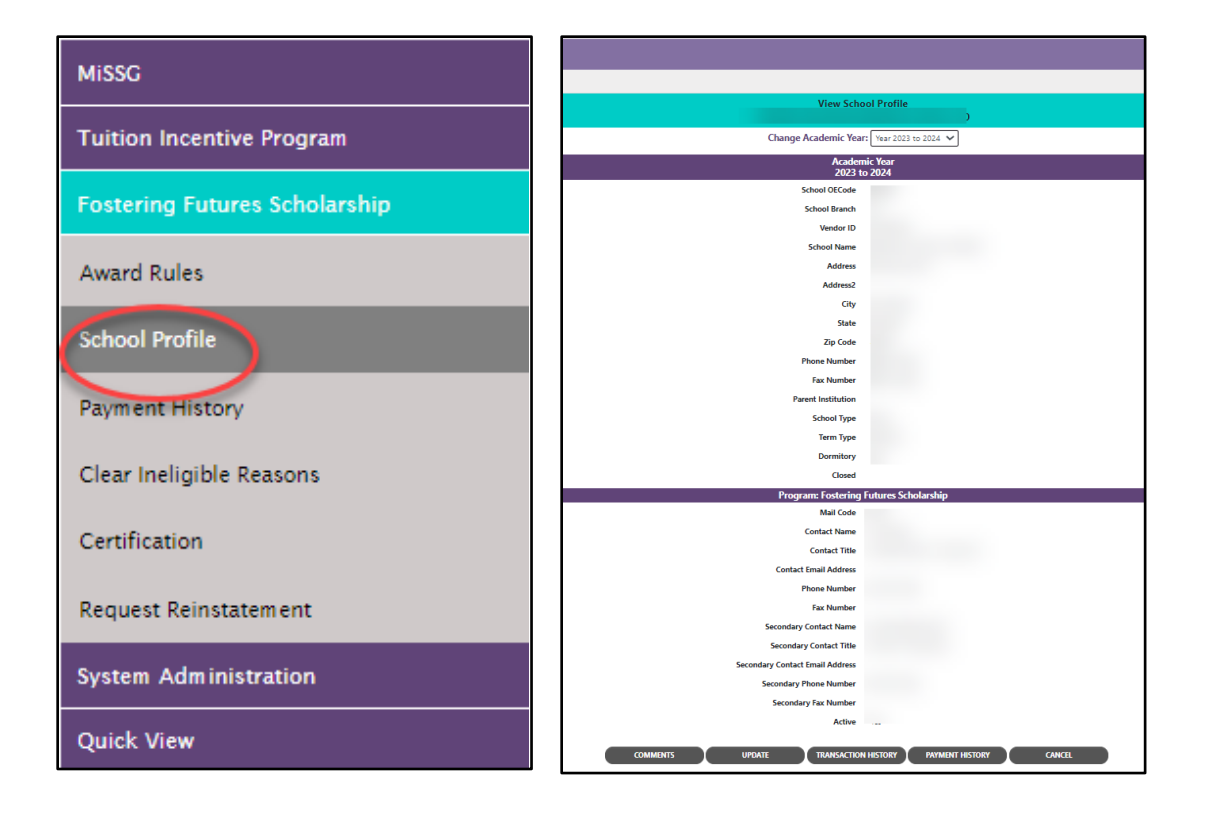

# **FFS Payment History**

The Payment History displays information about FFS payments made to institutions during the selected academic year. The date of the payment, the term the payment was made, and the amount of the payment is provided.

To view the 'Payment History,' click the 'Fostering Futures Scholarship' menu item on the left navigation bar. Then click on 'Payment History.'

| MiSSG                |                       |                    |                         |         |                  |        |                |                          |
|----------------------|-----------------------|--------------------|-------------------------|---------|------------------|--------|----------------|--------------------------|
| Tuition I            | ncentive Program      |                    |                         |         |                  |        |                |                          |
| Fostering            | g Futures Scholarship |                    |                         |         |                  |        |                |                          |
| Award Ri             | ules                  |                    |                         |         |                  |        |                |                          |
| School P             | rofile                |                    |                         |         |                  |        |                |                          |
| Payment              | History               |                    |                         |         |                  |        |                |                          |
| Clear Ine            | ligible Reasons       |                    |                         |         |                  |        |                |                          |
| Certificat           | tion                  |                    |                         |         |                  |        |                |                          |
| Request              | Reinstatement         |                    |                         |         |                  |        |                |                          |
| System (             | Administration        |                    |                         |         |                  |        |                |                          |
| - Jystein P          |                       |                    |                         |         |                  |        |                |                          |
| Quick Vi             | ew                    |                    |                         |         |                  |        |                |                          |
|                      |                       |                    | Payment History         |         |                  |        |                |                          |
| Current Balance: N/A |                       |                    |                         |         |                  |        |                | Change Academic Year 202 |
|                      |                       |                    | Academic Year 2023-2024 |         |                  |        |                |                          |
| Date                 | Batch Number          | Warrant/EFT Number | Program                 | Quarter | Туре             |        | Payment Amount |                          |
| 1/15/2023            |                       |                    | FPS<br>FPS              | 1       | Q1 Payment - R&B |        | \$0,000.00     |                          |
| /                    |                       |                    |                         |         |                  | Total: | \$9,000.00     |                          |
|                      |                       |                    | CANCEL                  |         |                  |        |                |                          |
|                      |                       |                    |                         |         |                  |        |                |                          |

## Program Totals

The 'Program Totals' displays the 'Total Cumulative Paid,' which is the sum of all FFS funds the student has been awarded across all academic years.

|                       | Program Totals |
|-----------------------|----------------|
| Total Cumulative Paid | 10500.00       |
|                       |                |

# **Clear Ineligible Reasons**

The Clear Ineligible Reasons displays a listing of students based on ineligible reasons of:

- Citizenship Status
- Non-Michigan Resident
- Loan Default and/or Refund Owed on Federal Student Aid
- Satisfactory Academic Progress Not Met

The quantity of students on each list is next to each ineligible reason.

| Clear Ineligible Reasons - Fostering Futures Scholarship |   |  |  |  |  |  |
|----------------------------------------------------------|---|--|--|--|--|--|
| A                                                        |   |  |  |  |  |  |
| Academic fear 2023-2024                                  |   |  |  |  |  |  |
| Change Academic Year Vear 2023-2024 🗸                    |   |  |  |  |  |  |
| Citizenship Status                                       | 0 |  |  |  |  |  |
| Non-Michigan Resident                                    | 0 |  |  |  |  |  |
| Loan Default and/or Refund Owed on Federal Financial Aid | 0 |  |  |  |  |  |
| Satisfactory Academic Progress Not Met                   | 0 |  |  |  |  |  |

When one of the ineligible reasons is selected, it will provide the student SSN, name, address, and a checkbox. If institutions have documentation on file to clear the student of the ineligibility reason, check the box to do an override, and click on the 'Save' button. School Users also have the option to 'Hide' a student from appearing on the roster in the future.

|          |              |                                       | Clear Ineligible Reasons                                                                                     |      |
|----------|--------------|---------------------------------------|----------------------------------------------------------------------------------------------------|------|
|          |              |                                       | 10000                                                                                                    |      |
|          |              |                                       | Non-Michigan Resident                                                                                        |      |
|          |              | Please review student(s) on individua | al basis. To clear the ineligible mason, please check the override box for the affected student(s) and Save. |      |
| Show Hid | Iden Records |                                       |                                                                                                    |      |
| SSN      | Name         | Address                               | Michigan Resident Override                                                                                   | Hide |
| M 100    |              | 1                                     | • • • • • • • • •                                                                                            | 0    |
|          |              |                                       | << Page 1 of 1 >>-                                                                                           |      |
|          |              | EXPO                                  |                                                                                                    |      |
|          |              | Exist.                                | and the contract                                                                                             |      |

# **FFS Certification**

To certify an award, click the 'Fostering Futures Scholarship' menu item on the left navigation bar. Then click on 'Certification.'

| MiSSG                         |
|-------------------------------|
| Tuition Incentive Program     |
| Fostering Futures Scholarship |
| Award Rules                   |
| School Profile                |
| Payment History               |
| Clear Ineligible Reasons      |
| Certification                 |
| Request Reinstatement         |
| System Administration         |
| Quick View                    |

Select a term/semester to certify for and click the 'Certification Roster' button.

| Select Academic Term |
|----------------------|
| ~                    |
| CERTIFICATION ROSTER |

The roster will show all eligible FFS students at your institution who have indicated your institution as their college choice for the semester/term selected on their FAFSA or via the MiSSG Student Portal.

|                                                                                                  | 2023-2024 Spring Certification Roster<br>Fostering Futures Scholarship                                                                                                    |                                                            |                                                                                                    |                                                                           |                           |                                          |                    |  |  |  |  |
|--------------------------------------------------------------------------------------------------|----------------------------------------------------------------------------------------------------|------------------------------------------------------------|----------------------------------------------------------------------------------------------------|---------------------------------------------------------------------------|---------------------------|------------------------------------------|--------------------|--|--|--|--|
| 7 Students Remaining to Certify                                                                  |                                                                                                    |                                                            |                                                                                                    |                                                                           |                           |                                          |                    |  |  |  |  |
| As a reminder: Please save your work often and note you must stay actively engaged on this page! |                                                                                                    |                                                            |                                                                                                    |                                                                           |                           |                                          |                    |  |  |  |  |
|                                                                                                  | 💙 When doing so, the expiration time shown will automatically reset. Your current session will expire at 12:49 PM                                                                                                    |                                                            |                                                                                                    |                                                                           |                           |                                          |                    |  |  |  |  |
|                                                                                                  |                                                                                                    |                                                            |                                                                                                    |                                                                           |                           |                                          |                    |  |  |  |  |
|                                                                                                  | Filter APPUT PILITE (APPUT PILITE)                                                                                                    |                                                            |                                                                                                    |                                                                           |                           |                                          |                    |  |  |  |  |
|                                                                                                  |                                                                                                    |                                                            | Page 🄛 🗎                                                                                               |                                                                           |                           |                                          |                    |  |  |  |  |
|                                                                                                  | If the Enrollment Status is not updateable for any student listed on the rester, the student was already reimbursed/paid under this Enrollment Status for another aid program. If the Enrollment Status displayed is incorrect, an adjustment must be processed for the other aid program prior to proceeding. |                                                            |                                                                                                    |                                                                           |                           |                                          |                    |  |  |  |  |
| Certify                                                                                          | Name                                                                                                    | SSN                                                        | Enrollment Status                                                                                      | Tuition &                                                                 | Fees                      | Room & Board                             | Additional Options |  |  |  |  |
| ● Pending ○ Yes ○ No                                                                             |                                                                                                    |                                                            | Full-time                                                                                              | ~                                                                         | \$1,000.00                | \$500.00                                 |                    |  |  |  |  |
| ● Pending ○ Yes ○ No                                                                             |                                                                                                    |                                                            | Full-time                                                                                              | *                                                                         | \$1,000.00                | \$500.00                                 |                    |  |  |  |  |
| ® Pending ○ Yes ○ No                                                                             |                                                                                                    |                                                            | Full-time                                                                                              | ~                                                                         | \$1,000.00                | \$500.00                                 |                    |  |  |  |  |
| ● Pending ○ Yes ○ No                                                                             |                                                                                                    |                                                            | Full-time                                                                                              | ~                                                                         | \$1,000.00                | \$500.00                                 |                    |  |  |  |  |
| Pending ○ Yes ○ No                                                                               |                                                                                                    |                                                            | Full-time                                                                                              | ~                                                                         | \$1,000.00                | \$500.00                                 |                    |  |  |  |  |
| ● Pending ○ Yes ○ No                                                                             |                                                                                                    |                                                            | Full-time                                                                                              | ~                                                                         | \$1,000.00                | \$500.00                                 |                    |  |  |  |  |
| ❀ Pending ○ Yes ○ No                                                                             |                                                                                                    |                                                            | Full-time                                                                                              | ~                                                                         | \$1,000.00                | \$500.00                                 |                    |  |  |  |  |
|                                                                                                  | I confirm that the students who are indicated as eligible for                                                                                                    | an award payment from the Fostering Futu<br>Reminder: Wher | ures Scholarship, have completed all verificatic<br>n certifying for FFS, if a student also has TIP th | on and eligibility requirements, includi<br>en TIP must be awarded first. | ng citizenship and acader | nic progress, as specified in the progra | m guidelines.      |  |  |  |  |
|                                                                                                  |                                                                                                    |                                                            | SAVE CANCE                                                                                             | a.                                                                        |                           |                                          |                    |  |  |  |  |
| 1                                                                                                |                                                                                                    |                                                            |                                                                                                    |                                                                           |                           |                                          |                    |  |  |  |  |

If you want to refine the displayed list of students who are available for certification, you may enter a last name or Social Security number into the 'Filter' field to omit students who do not match the criteria and clicking the 'Apply Filter' button. Click the 'Remove Filter' button to include the omitted records.

| Filter APPLY FILTER REMOVE FILTER |
|-----------------------------------|
|                                   |

Click the 'Yes' or 'No' radio button for the student you want to certify.

| ertify             | Name | SSN | Enrollment Status | Tuition & Fees | Room & Board | Additional Options |
|--------------------|------|-----|-------------------|----------------|--------------|--------------------|
| Pending O Yes O No |      |     | Full-time         | \$1,000.00     | \$500.00     |                    |

If Certify 'Yes' is selected, you will be prompted to enter the following information:

- 1. Select the student's enrollment status from the 'Enrollment Status' drop-down box if different than displayed.
- 2. Check the 'Reduce Award' checkbox if you need to reduce the award.
  - a. Choose the reason for the reduced award.
    - i. Overaward
    - ii. Other Gift Aid
    - iii. Other
  - b. Enter the reduced award amount in the TFSB and R/B boxes.
- 3. Click the 'Save' button when complete with each record you wish to certify.

| Certify                                                                                                    | Name                                                                                                    | SSN | Enrollment Status | Tuition & Fees | Room & Board | 2 itional Options -              |                  |  |
|----------------------------------------------------------------------------------------------------|----------------------------------------------------------------------------------------------------|-----|-------------------|----------------|--------------|----------------------------------|------------------|--|
| ○ Pending                                                                                                    | D                                                                                                    |     | Full-time         | \$1,000.00     | \$500.00     | Reduce Avrard V TFSB, \$ R/B, \$ | $\triangleright$ |  |
|                                                                                                    |                                                                                                    |     |                   | 🖌 📢 Page       | ▶ ▶          |                                  |                  |  |
| If the Enrollment St                                                                                                    | If the Enrollment Status is not updateable for any student listed on the roster, the student was already reimbursed/paid under this Enrollment Status for another aid program. If the Enrollment Status displayed is incorrect. an adjustment must be processed for the other aid program prior to proceeding. |     |                   |                |              |                                  |                  |  |
|                                                                                                    | ↓<br>↓                                                                                                    |     |                   |                |              |                                  |                  |  |
| Certify                                                                                                    | Name                                                                                                    | SSN | Enrollment Status | Tuition & Fees | Room & Board | Additional Options               |                  |  |
| ○ Pending ● Yes ○ No                                                                                                    | 2                                                                                                    |     | Full-time         | ♥ \$1,000.00   | \$500.00     | Reduce Award                     | ]                |  |
| ● Pending ○ Yes ○ No                                                                                                    | 2                                                                                                    |     | Full-time         | ♥ \$1,000.00   | \$500.00     |                                  |                  |  |
| ● Pending ○ Yes ○ No                                                                                                    | 2                                                                                                    |     | Full-time         | ✓ \$1,000.00   | \$500.00     |                                  |                  |  |
| ● Pending ○ Yes ○ No                                                                                                    |                                                                                                    |     | Full-time         | ✓ \$1,000.00   | \$500.00     |                                  |                  |  |
| ● Pending ○ Yes ○ No                                                                                                    |                                                                                                    |     | Full-time         | ✓ \$1,000.00   | \$500.00     |                                  |                  |  |
| ● Pending ○ Yes ○ No                                                                                                    |                                                                                                    |     | Full-time         | ✓ \$1,000.00   | \$500.00     |                                  |                  |  |
| ● Pending ○ Yes ○ No                                                                                                    | 5                                                                                                    |     | Full-time         | ✓ \$1,000.00   | \$500.00     |                                  |                  |  |
| I confirm that the students who are indicated as eligible for an award payment from the Fostering Futures Scholarship, have completed all verification and eligibility requirements, including citizenship and academic progress, as specified in the program guidelines.<br>Reminder: When certifying for FFS, if a student also has TIP then TIP must be awarded first. |                                                                                                    |     |                   |                |              |                                  |                  |  |
|                                                                                                    |                                                                                                    |     | 3                 | SAVE           | CANCEL       |                                  |                  |  |

If Certify 'No' is selected, you will be prompted to enter the following information:

- 1. Select the student's enrollment status from the 'Enrollment Status' drop-down box if different than displayed.
- 2. Choose the reason for no award:
  - Less Than Half-Time
  - Not Enrolled-Term
  - Not Enrolled-Year
  - SAP Not Met
  - Overaward
  - Leave of Absence
  - Verification Incomplete
  - Declined
  - Maximum Age
  - Other
- 3. Click the 'Save' button when complete with each record to wish to certify.

| Certify                                                                                                    | Name                                                                                                    | SSN | Enrollment Status | Tuition & Fees | Room & Board | Additional Options                |  |  |  |
|----------------------------------------------------------------------------------------------------|----------------------------------------------------------------------------------------------------|-----|-------------------|----------------|--------------|-----------------------------------|--|--|--|
| ○ Pending ○ Yes ® No                                                                                                    |                                                                                                    |     | Not Enrolled      | ✓ \$1,000.00   | \$500.00     | No Award Not Enrolled- 🗸 💲 0.00   |  |  |  |
| If the Enrollment Status is                                                                                                    | If the Enroliment Status is not updateable for any student listed on the roster, the student was already reimbursed/paid under this Enroliment Status for another aid program. If the Enroliment Status displayed is incorrect, an adjustment must be processed for the other aid program prior to proceeding. |     |                   |                |              |                                   |  |  |  |
| Certify                                                                                                    | Name                                                                                                    | SSN | Enrollment Status | Tuition & Fees | Room & Board | Additional Options                |  |  |  |
| ○ Pending ○ Yes ⑧ No                                                                                                    |                                                                                                    |     | Not Enrolled      | ✓ \$1,000.00   | \$500.00     | No Award Not Enrolled-' 🗸 \$ 0.00 |  |  |  |
| ● Pending ○ Yes ○ No                                                                                                    |                                                                                                    |     | Full-time         | ✓ \$1,000.00   | \$500.00     |                                   |  |  |  |
| ● Pending ○ Yes ○ No                                                                                                    |                                                                                                    |     | Full-time         | ✓ \$1,000.00   | \$500.00     |                                   |  |  |  |
| ● Pending ○ Yes ○ No                                                                                                    |                                                                                                    |     | Full-time         | ✓ \$1,000.00   | \$500.00     |                                   |  |  |  |
| ● Pending ○ Yes ○ No                                                                                                    |                                                                                                    |     | Full-time         | ✓ \$1,000.00   | \$500.00     |                                   |  |  |  |
| ● Pending ○ Yes ○ No                                                                                                    |                                                                                                    |     | Full-time         | ✓ \$1,000.00   | \$500.00     |                                   |  |  |  |
| ● Pending ○ Yes ○ No                                                                                                    |                                                                                                    |     | Full-time         | ✓ \$1,000.00   | \$500.00     |                                   |  |  |  |
| I confirm that the students who are indicated as eligible for an award payment from the Fostering Futures Scholarship, have completed all verification and eligibility requirements, including citizenship and academic progress, as specified in the program guidelines.<br>Reminder: When certifying for FFS, if a student also has TIP then TIP must be awarded first. |                                                                                                    |     |                   |                |              |                                   |  |  |  |
|                                                                                                    |                                                                                                    | 3   | SAVE              | CANCEL         |              |                                   |  |  |  |

## **FFS Requesting Reinstatement**

A student is on the 'Request Reinstatement' interface if they were certified as 'No' for the term. To request a reinstatement for an award, click the 'Fostering Futures Scholarship' menu item on the left navigation bar. Then click on 'Request Reinstatement.'

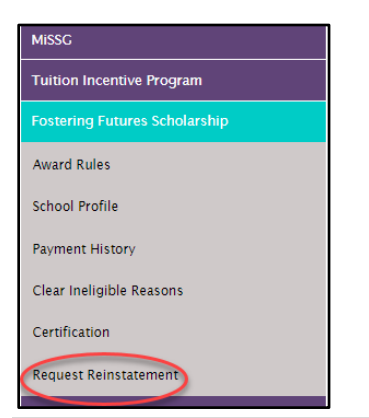

Select the term of the award to make a request for.

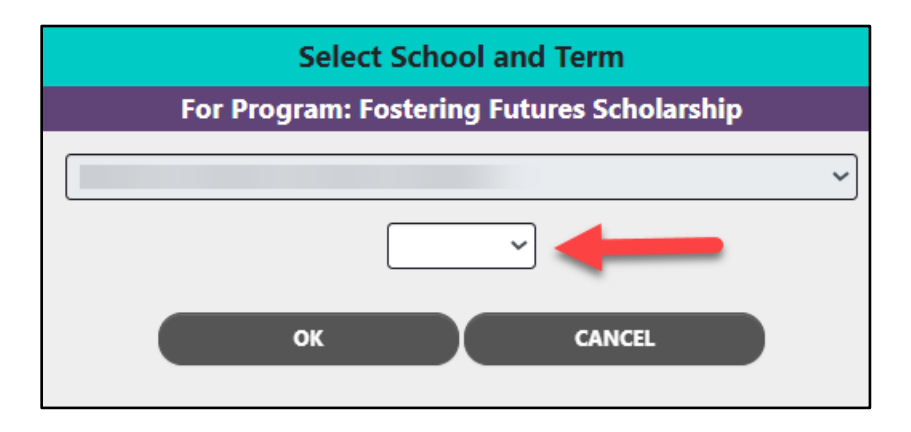

Select the checkbox for the student(s) you request to have reinstated and click the 'Save' button.

Note: Requesting a reinstatement does not guarantee that an award can then be certified and paid on the account. Once a request is made, it is at the discretion of MI Student Aid whether the award will be released. If the award is released, the student will appear on the certification roster as normal.

|                                                                                                    | Request Reinstatement<br>Fall 2023-2024<br>Fostering Futures Scholarship |                    |    |             |                       |  |  |  |  |
|----------------------------------------------------------------------------------------------------|--------------------------------------------------------------------------|--------------------|----|-------------|-----------------------|--|--|--|--|
|                                                                                                    | Total Students: 1                                                        |                    |    |             |                       |  |  |  |  |
|                                                                                                    |                                                                          |                    |    |             |                       |  |  |  |  |
|                                                                                                    | Filter APPLY REMOVE                                                      |                    |    |             |                       |  |  |  |  |
| Name                                                                                                    | SSN                                                                      | Reason Not Awarded | Aw | /ard Amount | Request Reinstatement |  |  |  |  |
|                                                                                                    |                                                                          | Not Enrolled-Term  |    | 0           |                       |  |  |  |  |
|                                                                                                    | << Page 1 of 1 >>                                                        |                    |    |             |                       |  |  |  |  |
| By selecting Save, I am requesting reinstatement for the students selected. If approved these students will be placed back on the certification roster. |                                                                          |                    |    |             |                       |  |  |  |  |
|                                                                                                    | SAVE CANCEL                                                              |                    |    |             |                       |  |  |  |  |

## Adjustments for FFS

To reduce an existing award, a Refund Adjustment must be applied to the award. Navigate to the student's record:

1. Click on 'Payment History' in the 'Quick View.'

| Qui        |                                    |
|------------|------------------------------------|
| SS         | N Quick View                       |
| SS         | N 📀 GO                             |
| M          | SSG ID GO                          |
| 6          | 3                                  |
| - <u>E</u> | <u>kisting TIP</u>                 |
| 1          | TP 2023 - 2024                     |
| - <u>E</u> | <u>kisting Grants/Scholarships</u> |
| F          | ostering Futures 2023 - 2024       |
| Tra        | nsaction History                   |
| Pay        | ment History                       |
| FAI        | SA Data                            |
| Su         | nmary Data 2023 - 2024             |
| Do         | cument Management                  |

- 2. Locate the academic year and corresponding payment that needs to be refunded on the list of existing payments.
- 3. Click the underlined amount for the award to navigate to the 'Enter Adjustment' screen where the refund adjustment can be performed.

Note: Only School Users with FFS Administrator 1 security rights can use the 'Enter Adjustment' screen.

Note: Adjustments may only be made for current-year awards. If a prior-year needs to be adjusted, please email <u>mistudentaid@michigan.gov</u>.

|            | Student F                     | ayment History   |      |         |   |           |  |  |
|------------|-------------------------------|------------------|------|---------|---|-----------|--|--|
|            | Student Information           |                  |      |         |   |           |  |  |
|            | Name                          |                  |      |         |   |           |  |  |
|            | Address                       |                  |      |         |   |           |  |  |
|            | City, State, Zip              |                  |      |         |   |           |  |  |
|            | Home Phone Number             |                  |      |         |   |           |  |  |
|            | Cell Phone Number             |                  |      |         |   |           |  |  |
|            | Date of Birth                 |                  |      |         |   |           |  |  |
|            | Email Address                 |                  |      |         |   |           |  |  |
|            | Gender                        |                  |      |         |   |           |  |  |
|            | License State and Number      |                  |      |         |   |           |  |  |
|            | MiSSG ID                      |                  |      |         |   |           |  |  |
|            | CEPI UIC                      |                  |      |         |   |           |  |  |
|            | Converted Check Count         |                  |      |         |   |           |  |  |
|            | 2 Academic                    | Year 2023 - 2024 |      |         |   |           |  |  |
|            |                               |                  |      |         |   |           |  |  |
| Date       | Program Institution           |                  | Term | Туре    | - | Amount    |  |  |
| 2023/11/15 | Fostering Futures Scholarship |                  | Fall | Payment | 3 | \$1500.00 |  |  |
|            |                               |                  |      |         |   |           |  |  |

From the 'Enter Adjustment' screen:

- 4. Verify that the 'Enrollment Status' field is still accurate.
- 5. Select the appropriate radio button 'Adjustment Type.'
  - a. Disbursement: additional funds to add to the student's award.
  - b. Refund: a reduction to the student's paid award.
- 6. Enter, in whole dollars, in the 'Payment Adjustment Amount' field that you are reducing or increasing the award by.
- 7. Click the 'Save' button.

| Enter Adjustment<br>Fall 2023 - 2024                                                            |                           |
|-------------------------------------------------------------------------------------------------|---------------------------|
|                                                                                                 |                           |
| School                                                                                          |                           |
| Program                                                                                         | FFS                       |
| Enrollment Status                                                                               | 3/4-time 🗸                |
| Tuition & Fees and Books & Supplies Amount<br>Paid                                              | 1000.00                   |
| (including any prior paid adjustments and ready to pay<br>pavments)                             |                           |
| Room & Board Amount Paid<br>(including any prior paid adjustments and ready to pay<br>payments) | 500.00                    |
| Adjustment Type                                                                                 | ○ Disbursement ○ Refund 5 |
| Payment Adjustment Amour<br>Tuition & Fees and Books & Supple                                   |                           |
| Payment Adjustment Amount<br>Room and Board                                                     |                           |
| 7 SAVE                                                                                          | CANCEL                    |

# **MiSSG Reports**

To access and view available reports, select the 'MiSSG' menu item and click, 'Reports.'

| MISSG                    |
|--------------------------|
| Search                   |
| Reports                  |
| File Requests            |
| School User MiSSG Manual |
| Send Email               |
| Help                     |

# Activity Reports

# Bulk Student Summary

This report contains summary data information including student name, if they are designated at the institution running the report, SSN, UIC, MISSG ID, eligibility status for programs in the selected academic year at the students current institution.

# Eligible Students Report

All eligible students at the institution for the program in the selected academic year, including the payment amount per term. The payment amounts listed have either been paid or are the projected amount to be paid.

# Ineligible Student Report

All ineligible students at the institution for the program in the selected academic year, including the reason(s) for ineligibility.

## School Totals Report

All students awarded at the institution for the program in the selected academic year, including the payment amount, broken down by term. The payment amounts listed have either been paid or are the projected amount to be paid.

# Rosters

## Certification Roster

All students at the institution in the selected academic year with a payment record in a status of "Ready to Certify" for the program for the term, including the payment amount.

## Information Roster

A data dump of contact, status, and application information for all students at the institution for the program in the selected academic year. Generated directly to Excel.

## **Payment Roster**

All students at the institution in the selected academic year with a payment/adjustment record in a status of "Paid" for the program for the term, including the payment amount.

## Ready to Pay Roster

All students at the institution in the selected academic year with a payment record in a status of "Ready to Pay" for the program for the term, including the payment amount.

# **FFS Year End Refunds**

MiSSG will net out term payments. The ONLY time you will send a refund check is after the final payment has been made for the academic year and you have received specific communications from MI Student Aid. Institutions must complete a <u>Refund Worksheet</u> if requested.

# **MiSSG Data Management System**

MiSSG provides students, high school counselors, college financial aid personnel, and eligible training providers access to records, applications, and information from MI Student Aid.

# Personally Identifiable Information and Data Security

"Personally Identifiable Information (PII)" shall refer to any data elements that could potentially identify a student, parent, or employee, and includes name, address, a personal identifier, such as Social Security number, date of birth, place of birth, etc. as defined in the Family Educational Rights and Privacy Act (FERPA).

When accessing MiSSG, School Users understand that MiSSG data, information, and reports are confidential and should be handled as such. When communicating with MI Student Aid staff regarding students, School Users understand that precautions should be taken to protect PII. This includes the use of MISSG Student Identifiers (MiSSG ID) in the place of Social Security numbers and date of birth.

As a MiSSG user, School Users agree to take appropriate administrative, technical, and physical safeguards to protect the data from any unauthorized use or access. School Users agree to abide by all State and Federal regulations, including FERPA and will ensure that PII will be transmitted through secure methods only. Data must be encrypted during any transmissions. School Users agree to protect the data and information according to acceptable standards and no less rigorously than their institutions own confidential information. Identifiable level data will not be reported or made public. School Users shall report to the Director of MI Student Aid immediately, if a School User becomes aware of any use or disclosure of the confidential information in MiSSG in violation of any applicable laws.